SCE/CSAP

## IMPORTER USER GUIDE

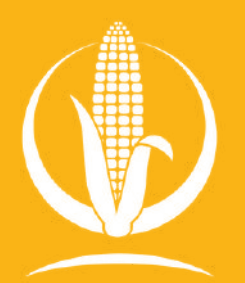

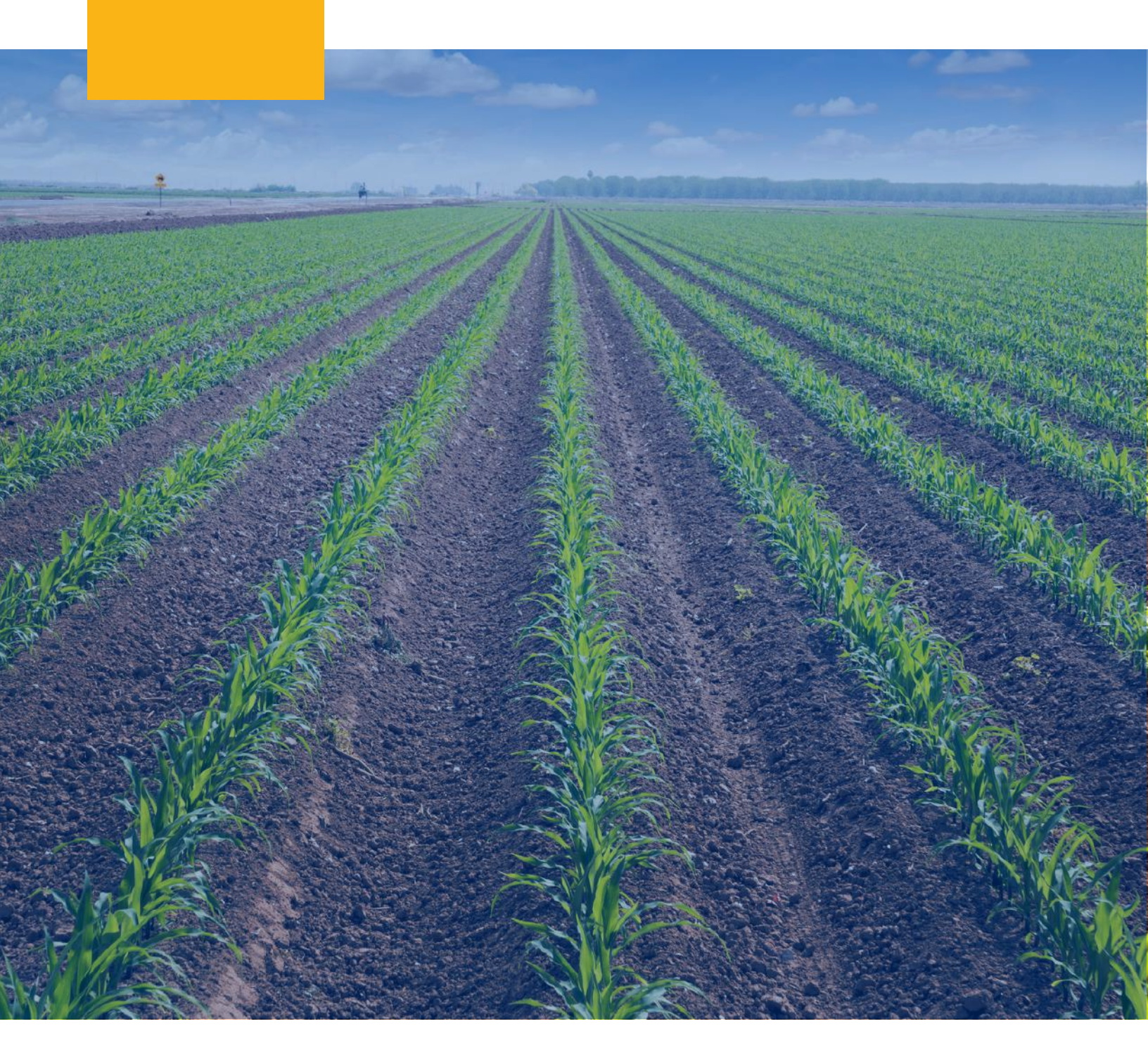

# TABLE OF CONTENTS

**01** Registering as an Importer

**02** Adding a Record of Sustainability (ROS) Allocation Transfer

O3 Creating a Record of Sustainability (ROS) Sub-Allocation

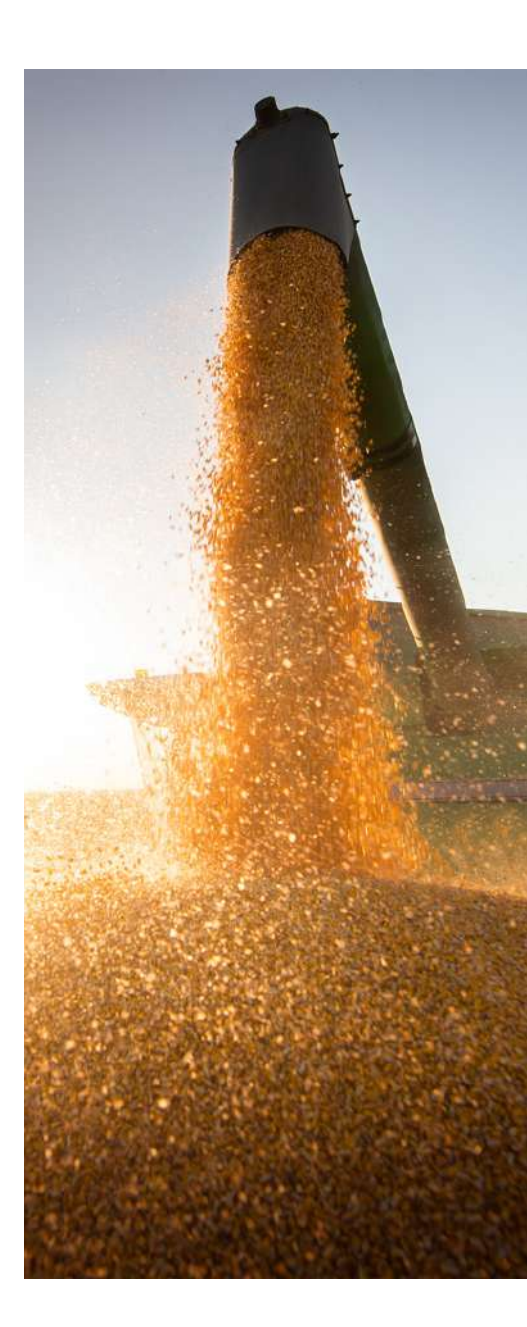

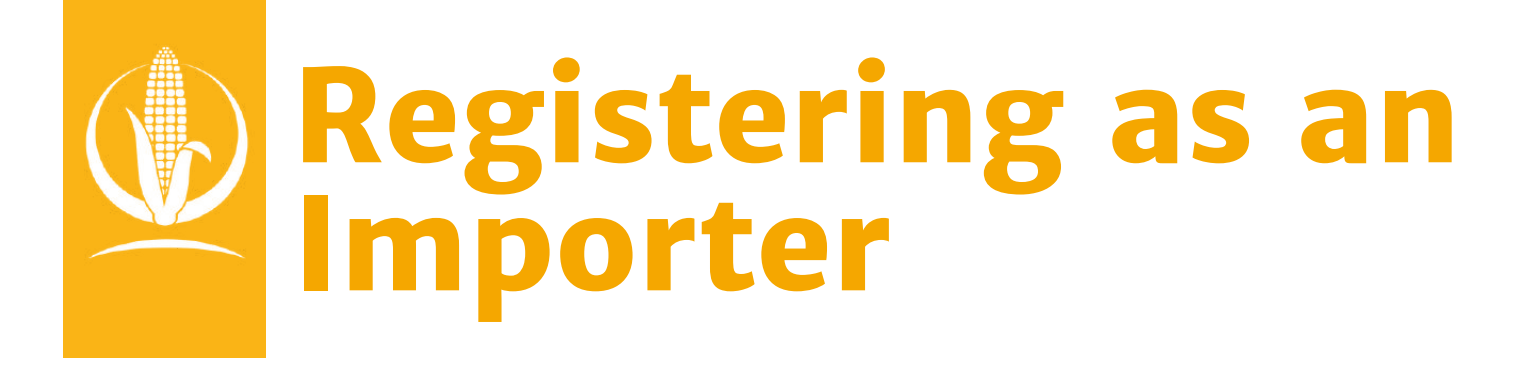

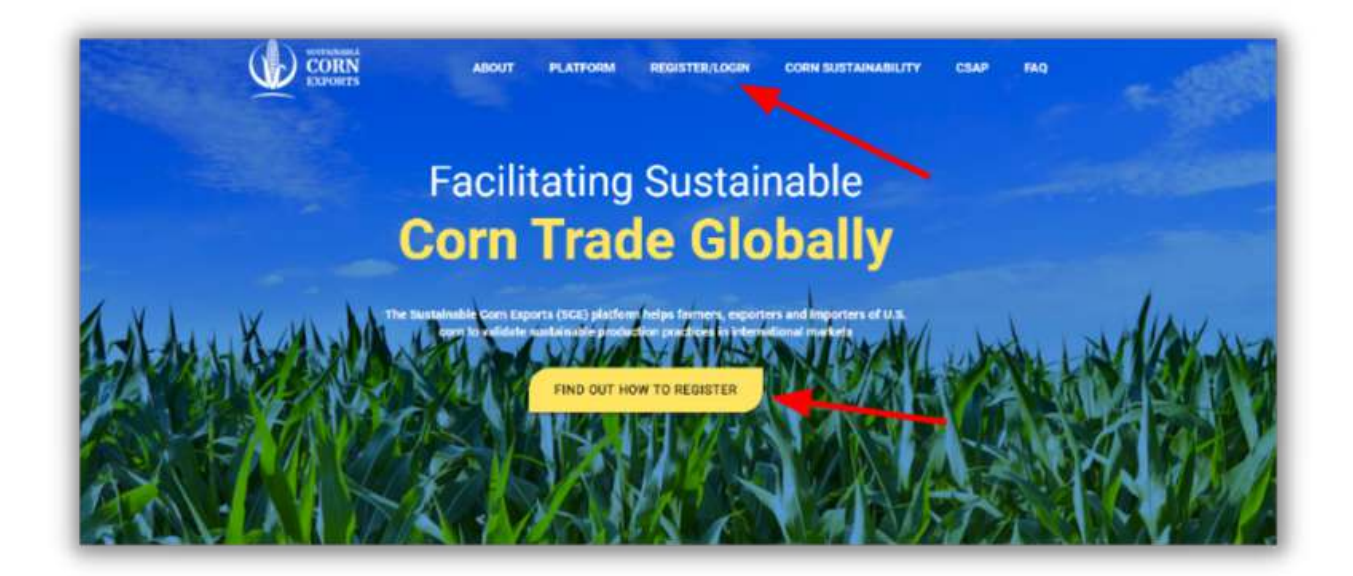

**O1** Navigate to https://www.sustainablecornexports.org/ and click on the REGISTER/LOGIN button located on the Main Menu or click the FIND OUT HOW TO REGISTER BUTTON located on the Homepage.

## **Registering as an Importer**

| CORN CORN | ABOUT       | PLATFORM               | REGISTER/LOGIN                  | CORN SUSTAINABILITY | CSAP FA                                  | 2 |
|-----------|-------------|------------------------|---------------------------------|---------------------|------------------------------------------|---|
|           |             |                        |                                 |                     | an an an an an an an an an an an an an a |   |
|           |             | F                      | low to                          |                     |                                          |   |
|           |             | Reg                    | gister                          |                     |                                          |   |
|           | Registering | g is easy and ther     | e is no associated cos          | st for users.       |                                          |   |
|           | Are         | supp<br>you already re | ly chains.<br>gistered? Check I | here.               |                                          |   |
|           |             | Enter Company Nam      | e C                             |                     |                                          |   |
|           |             | Get R                  | egistered                       |                     |                                          |   |
|           |             | REGISTER NOW           | CONTACT US                      | 5                   |                                          |   |
|           |             |                        |                                 |                     |                                          |   |

O 2 Scroll down the Register/Login Page to the Get Registered section and click the REGISTER NOW button.

## **Registering as an Importer**

| Complete the company registration for                                                                                                    | m below to register your company with the SCE Certification Port                                                                                                    | al. Your                                       |
|----------------------------------------------------------------------------------------------------|----------------------------------------------------------------------------------------------------|------------------------------------------------|
| registration will be reviewed by the SC<br>your account has been successfully act                                                                                                    | E team prior to providing access to this system. You will receive an<br>ivated.                                                                                                    | emai once                                      |
| Company Name *                                                                                                    | Primary Phone Number                                                                                                    |                                                |
| Address Line 1 *                                                                                                    | Address Line 2                                                                                                    |                                                |
| City *                                                                                                    | United States                                                                                                    | •                                              |
|                                                                                                    | Postal Code *                                                                                                    |                                                |
| Administrator Account<br>ach company must have at least one a<br>he detail below. Once access has beer<br>he company.                                                                                                    | Company Type:<br>Departer Decafy Class<br>dministrator for this system. To create this administrator account<br>granted to the system, the administrator will be able to add addit                                                                                                    | t, please enter<br>ional users for             |
| Administrator Account<br>iach company must have at least one a<br>he details below. Once access has beer<br>he company.<br>First Name #                                                                                                    | Company Type:<br>Experier Inspector Department<br>administrator for this system. To create this administrator account<br>a granted to the system, the administrator will be able to add addit                                                                                                    | t, please enter<br>ional users for             |
| Select State * Administrator Account iach company must have at least one a he details below. Once access has been he company. First Name * Email *                                                                                                    | Company Type:<br>Exporter trynster Bepply Cheer.<br>dministrator for this system. To create this administrator account<br>s granted to the system, the administrator will be able to add addit<br>Last Name *<br>Phone Number *                                                                                                    | t, please enter<br>ional users for             |
| Administrator Account<br>Each company must have at least one a<br>the details below. Once access has beer<br>the company.<br>First Name *<br>Email *                                                                                                    | Company Type:<br>Ceporter Propetter Beauty Cheen<br>administrator for this system. To create this administrator account<br>a granted to the system, the administrator will be able to add addit<br>Last Name *<br>Phone Numbe: *                                                                                                    | t, please enter<br>ional users for             |
| Administrator Account<br>Each company must have at least one a<br>the details below. Once access has beer<br>the company.<br>First Name *<br>Email *<br>Exporter Agreement                                                                                     | Company Type:<br>Exporter trynoter desaffy Cheer<br>defininistrator for this system. To create this administrator account<br>a granted to the system, the administrator will be able to add addit<br>Last Name *<br>Phone Number *                                                                                                    | t, please enter<br>ional users for             |
| Administrator Account<br>Each company must have at least one a<br>the details below. Once access has beer<br>the company.<br>First Name *<br>Email *<br>Exporter Agreement<br>Please click the button below and sign<br>Agreement of the SCE Certification Por | Company Type:<br>Toporter temporter temporter te | t, please enter<br>ional users for<br>Diposter |

03

To register, input your Company Information, including Company Name, Address, City, and State. Each company must have at least one administrator for the system. To create the administrator account, enter details including the First Name, Last Name, Email, and Phone number under Administrator Account. Please ensure that you have selected the correct Company Type upon registering.

## **Registering as an Importer**

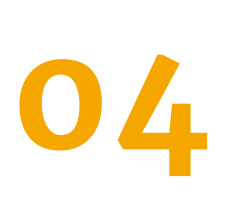

After providing all the necessary information, please click SUBMIT. Upon clicking submit, you'll be prompted to sign the Importer User Agreement. Once completed, an email will be sent to notify U.S.G.C. of the registration.

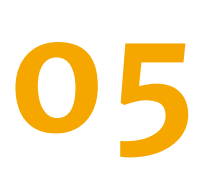

A U.S.G.C. Administrator will approve your account, and you will receive your login credentials via email.

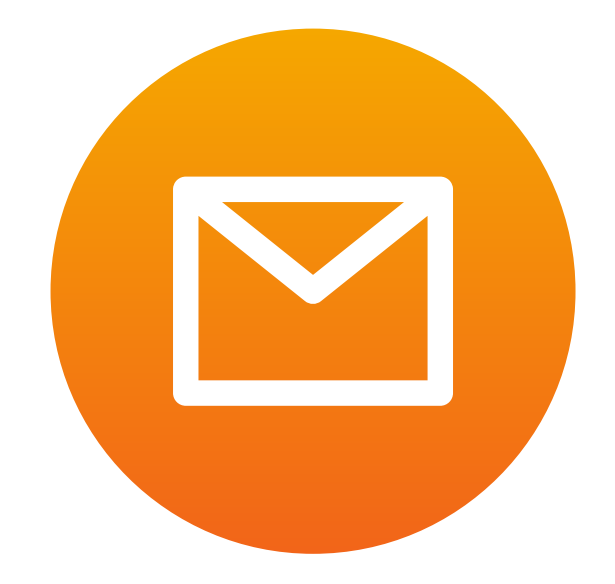

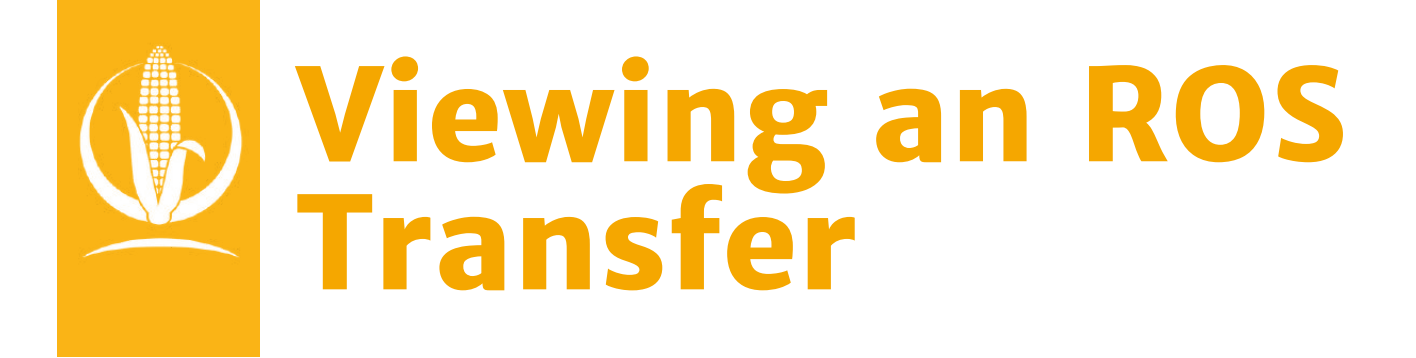

| Reard .               | - Fige Materia | -                              |                        |                                                  |                     |                     |                 |                             |              |
|-----------------------|----------------|--------------------------------|------------------------|--------------------------------------------------|---------------------|---------------------|-----------------|-----------------------------|--------------|
| 1 halo di Kamanan<br> | ROS<br>Namber  | Product                        | Weight<br>(means tong) | Amount Remaining<br>for Transfers<br>(transfers) | Reportan<br>Company | ingerfer<br>Congerg | Ship thata      | • Markating<br>Tear         |              |
| <b>.</b>              | 4/2            | Mina (201                      | 6256                   |                                                  |                     |                     | Nov-8, 21, 2029 | 19649-1902<br>19679-1902    | The late     |
|                       | M              | Ken Sunn feid.                 | 6469                   | 28                                               |                     |                     | 944-98 (11,252) | 000113002                   | anne Dere    |
|                       | iw.            | White Gare                     | 10 N                   | 2                                                |                     |                     | Nuv.A 21, 2023  | 00001-2002<br>199/31-01025  | where first- |
|                       | D.             | Marcare<br>Marcare<br>National | 90                     | .e                                               |                     |                     | Na+8 (0, 2021)  | 199401-2002<br>198433-09023 | ware line    |

To view your company's received ROS Transfers, click on the ROS Transfers tab on the left side panel

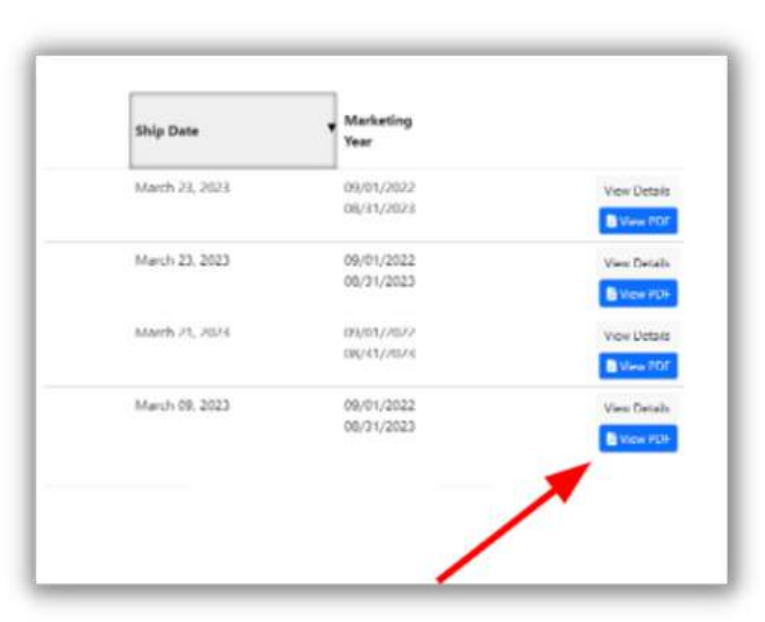

O 2 You can view the ROS's information by clicking either View Details or View PDF

### Viewing an ROS Transfer

01

| ROS Number                                 |                                      |
|--------------------------------------------|--------------------------------------|
| Marketing Year                             | September 01, 2022 - August 31, 2023 |
| Shipment Date                              |                                      |
| Product                                    | Velow Com                            |
| Shipment Weight                            | 0.250 MT                             |
| Importer Company                           |                                      |
| ssel, Carrier Name, or Shipment Identifier | Test                                 |
| Destination Country                        |                                      |
| Destination (Territory/State)              | Test                                 |
| Port of Export/Shipment Location           | Test                                 |
| <b>Contract Reference</b>                  |                                      |
| Notes                                      |                                      |
|                                            |                                      |

Example of clicking View Details.

| RECORD OF                                      | CORN                                 |
|------------------------------------------------|--------------------------------------|
| SUSTAINABILITY                                 | EXPORTS                              |
| MARKETING YEAR                                 | VEDEL/SABRER RAME/DRIPHENT IDEBTORER |
| 2822 - 2823                                    | TEST                                 |
| SEPPENT SAIL                                   | DESTIGATION COUNTRY                  |
|                                                | COLOHBIA                             |
| PRINCE                                         | BRETORATION .                        |
| VELLOW CORN                                    | 11.57                                |
| SHIPPERT RELEVE (NETHER TRACE)                 | Past of corast/bermont Location      |
| 8.75                                           | TEST                                 |
| ADMARTIN COMPARY                               | IMPORTER CENTARY                     |
|                                                |                                      |
| ACT NOVACE                                     |                                      |
| 4.7                                            |                                      |
|                                                |                                      |
|                                                |                                      |
|                                                |                                      |
|                                                |                                      |
|                                                | 1                                    |
| SCE has validated that the volumes of U.S. con | n associated to this                 |

O 2 When View PDF is clicked, you can view a printable ROS document.

## Creating an ROS Sub-Allocation

| CORN              | ROS Sub-Al              | locations                       |                     |                     |         |                                                                                                    |                                       |           |           |                      |
|-------------------|-------------------------|---------------------------------|---------------------|---------------------|---------|----------------------------------------------------------------------------------------------------|---------------------------------------|-----------|-----------|----------------------|
| inned<br>Reachers | Alth Safe Management Sa | See.                            |                     |                     |         |                                                                                                    |                                       | -         |           | na kete Aula attenut |
| the Provine       | time failure w          |                                 |                     |                     |         |                                                                                                    |                                       |           |           |                      |
|                   | 0                       | 805 Inde Alberteine<br>Manifest | Ingester<br>Company |                     | Product | Weight (MT)                                                                                                    | Receiver Company<br>Importer Resetut  | Ship Date | 1         |                      |
|                   | Here of provide Vice    |                                 |                     |                     |         |                                                                                                    |                                       |           |           |                      |
|                   | φ.                      | ROL Sub-Affective<br>Number     |                     | Importar<br>Company | Freduct | Weight (MT)                                                                                                    | Receiver Company<br>(reporter Supply) |           | Ship Date | ÷.                   |
|                   |                         |                                 |                     |                     |         | in the second second second second second second second second second second second second second second second |                                       |           |           |                      |

To create a new ROS Sub-Allocation, click on the ROS Sub-Allocations tab.

**O**<sup>2</sup> Click the Add New ROS Sub-Allocation button.

## **Creating an ROS Sub-Allocation**

| Add ROS Sub-Allocation To Importer's Transfe                                                                                       | er                           |   |
|----------------------------------------------------------------------------------------------------|------------------------------|---|
| Deabboard : Importer Transf<br>ROS Allocation Transfers .<br>ROS Sub-Allocations .<br>(Products)<br>Supply Comparises .<br>Users . | Select Importer's Namber<br> | ~ |

Select the ROS Allocation Transfer that you wish to sub-allocate and click Next

#### **03A**

Select the Receiver Company that you will be shipping

Note: The Receiver Company has to be registered in the system in order for you to sub-allocate a product to them.

#### **03B**

Select the **Processing Type\*** and verify the **Product\*\*** 

\*Note: Only if ROS Product is White or Yellow Corn

\*\*Note: Only one product can be sub-allocated at a time.

**O3C** Enter the Shipment Weight and Date

O3D Enter Vessel, Carrier Name, or the Shipment Identifier

### **Creating an ROS Sub-Allocation**

03E Select the Destination Country

#### **03F**

Enter the Destination Territory/State

O3G Enter the Port of Export/Shipment Location

#### **03H** Optional

Enter the Contract Reference

**03I** Optional

Enter any Notes

**O3** Click the Continue button.

| d ROS Sub-Allocation |                                                                               |                    |     |
|----------------------|-------------------------------------------------------------------------------|--------------------|-----|
|                      |                                                                               |                    |     |
|                      | Importar Transfer (ROS Transfer)                                              |                    |     |
|                      | Bacoliver Company<br>(heperin/Sept)                                           | - later Compety -  | Ψ.  |
|                      | Product                                                                       | Select Product     | 14° |
|                      | Shipment Meight<br>(restic lene)                                              | 4                  |     |
|                      | Shipmant that                                                                 |                    |     |
|                      | Messel, Carrier Name, or Stigmant identifier<br>(nasheen isogth 30 sharasies) |                    |     |
|                      | Destination Country                                                           | - Solici Courtey - | *   |
|                      | Destination<br>(TerritoryState)                                               |                    |     |
|                      | Part of Export/Disproant Location<br>(nacimum length : 30 sharedwe)           |                    |     |
|                      | Contract Reference                                                            |                    |     |
|                      | Notes                                                                         |                    |     |
| r                    |                                                                               | -                  |     |

#### **IMPORTER USER GUIDE**

## **Creating an ROS Sub-Allocation**

| CORP.           | ROS Sub-           | Allocations                   |                                                                                                    |                        |             |                                         |                 |           |                  |
|-----------------|--------------------|-------------------------------|----------------------------------------------------------------------------------------------------|------------------------|-------------|-----------------------------------------|-----------------|-----------|------------------|
| 10.00           |                    |                               |                                                                                                    |                        |             |                                         |                 |           |                  |
| Tambes          | Rits Set Allegithm | n hi Cierti                   |                                                                                                    |                        |             |                                         |                 | A32.64    | • 15.5 Std: (100 |
| Net-Alterations | Film Darlans w     |                               |                                                                                                    |                        |             |                                         |                 |           |                  |
| 17              |                    | R01 Sub-Allocation<br>Number  | hisporter<br>Company                                                                                            | Preduct                | Weight (MT) | Receiver Company<br>(Insume Topols)     | Ship Data       | •         |                  |
|                 | ¥                  | 114.1                         |                                                                                                    | Care for fixed         | 140         |                                         | Alarch (H. 2021 |           | view ()          |
|                 |                    |                               |                                                                                                    |                        |             |                                         |                 |           | <b>B</b> 1-      |
|                 | Digent To COV      |                               |                                                                                                    |                        |             |                                         |                 |           |                  |
|                 |                    |                               | Concerning of the second second second second second second second second second second second second second se |                        |             |                                         |                 |           |                  |
|                 | 100 See Measter    | a horized                     |                                                                                                    |                        |             |                                         |                 |           |                  |
|                 | The Option V       |                               |                                                                                                    |                        |             |                                         |                 |           |                  |
|                 |                    | NOS Sub-Alfacattion<br>Number | trop<br>Com                                                                                                    | erter<br>party Product | Weight (MT) | Receiver Company<br>(Insertion Trapity) |                 | Ship Date |                  |
|                 |                    |                               |                                                                                                    |                        |             |                                         |                 |           |                  |

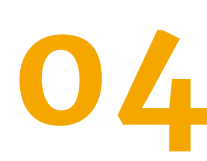

O L Upon clicking the Continue button, you will now see that your ROS Sub-Allocation has been created with all of the relevant information.

Given the growing importance of sustainability across global supply chains, the Sustainable Corn Exports (SCE) platform seeks to address the need to provide a better understanding of the production practices associated to U.S. corn. The SCE platform allows corn buyers in international markets to receive documentation linking their shipments to the records of sustainable corn produced in the United States under the framework of the Corn Sustainability Assurance Protocol.

The records of sustainability issued by Sustainable Corn Exports aim to help exporters and importers of U.S. corn to comply with existing and future international sustainability requirements and procurement guidelines.

We thank you for your continued support in our efforts.

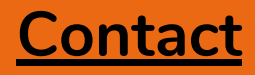

U.S. Grains Council 20 F Street NW Suite 900 Washington D.C., 20001 202.789.0789

www.sustainablecornexports.org

sustainablecorn@grains.org 💟